# 实验九: vRealize Log Insight

# 一、实验目的

- 1、了解 vRealize Log Insight;
- 2、掌握 vRealize Log Insight 的部署与配置;
- 3、掌握 vRealize Log Insight 的基本应用。

## 二、实验学时

2 学时

## 三、实验类型

设计性

# 四、实验需求

## 1、硬件

每个人配备计算机1台。(学生可根据自身情况使用个人计算机)。

每个人分配网络运维实验室的服务器 1 台 (预先安装 VMware vSphere ESXi) 或提供 云计算资源。

# 2、软件

Windows 操作系统,或 MacOS 操作系统。 安装 VirtualBox 或 VMware WorkStation Pro。 安装最新版本的浏览器,建议使用 Edge、Chrome 等。

## 3、网络

计算机使用固定 IP 地址接入局域网,能够访问实验教学中心网络运维实验室服务器集群,并支持对互联网的访问。

# 4、工具

需要预先下载 VMware vRealize Log Insight 4.8 的 ISO 文件。

# 五、实验任务

- 1、完成 vRealize Log Insight 的部署;
- 2、完成对 vRealize Log Insight 的基本使用;
- 3、完成使用 vRealize Log Insight 对数据中心进行日志分析。

# 六、实验环境

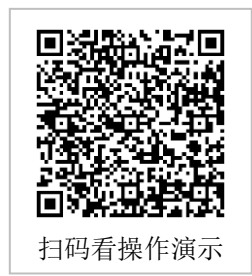

- 1、本实验需要 VM 1台;
- 2、本实验 VM 配置信息如表 9-1 所示。

#### 表 9-1 虚拟机配置信息

| 虚拟机配置                                  | 操作系统配置                               |
|----------------------------------------|--------------------------------------|
| 虚拟机名称: Labs-Cloud-vRealize-Log-Insight | 主机名: Labs-Cloud-vRealize-Log-Insight |
| 内存: 4GB                                | IP 地址: 10.10.2.126                   |
| CPU: 2 颗                               | 子网掩码: 255.255.255.0                  |
| 虚拟磁盘: 20GB+40GB+512GB                  | 网关: 10.10.2.1                        |
| 网卡: 1 块                                | DNS: 10.10.3.70                      |

# 七、实验内容步骤

## 1、部署 vRealize Log Insight

(1) 软件获取

vRealize Log Insight 可通过 VMware 官网获取评估版,下载地址为 https://customercon nect.vmware.com/downloads/#all\_products,本实验所使用的版本为 VMware-vRealize-Log-Ins ight-4.8.0-13036238\_OVF10.ova。

(2) 平台准备

本任务在前期项目完成的基础上开展,需完成虚拟化平台的建设。

(3) 在 vSphere Web Client 控制台中,选中资源池"Student-2024181999-学生姓名"右击,选择【部署 OVF 模板】弹出向导框,在向导的"1 选择 OVF 模板"中选择"本地文件",单击【选择文件】,选择"VMware-vRealize-Log-Insight-4.8.0-13036238\_OVF10.ova"文件,单击【NEXT】,如图 9-1 所示。

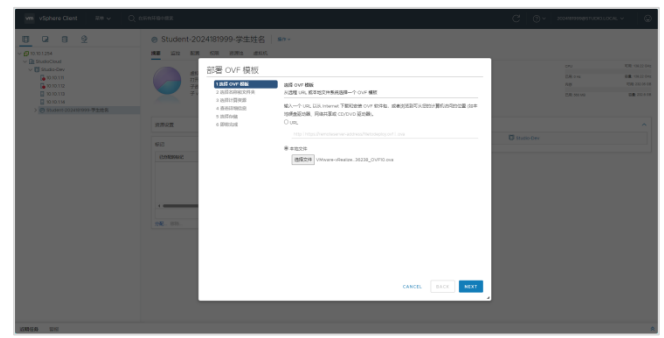

图 9-1 选择 OVF 模板

(4) 在向导的"2 选择名称和文件夹"中设置虚拟机名称为"Labs-Cloud-vRealize-Log-In sight"、选择虚拟机存放位置为"实验-学生姓名"文件夹,单击【NEXT】,如图 9-2 所示。

| C O O O     O     O | . 2019 раза<br>2019 година<br>2019 година<br>201 | 0 million | N.<br>Hereitan<br>Hereitan |  |
|----------------------------------------------------------------------------------------------------|----------------------------------------------------------------------------------------------------|-----------|----------------------------------------------------------------------------------------------------|--|
|                                                                                                    | CANER BACK BET                                                                                                    |           |                                                                                                    |  |
| 1000 m                                                                                                    |                                                                                                    |           |                                                                                                    |  |

图 9-2 选择名称和文件夹

(5)在向导的"3 选择计算资源"中选择资源池"Student-2024181999-学生姓名",单击 【NEXT】,如图 9-3 所示。

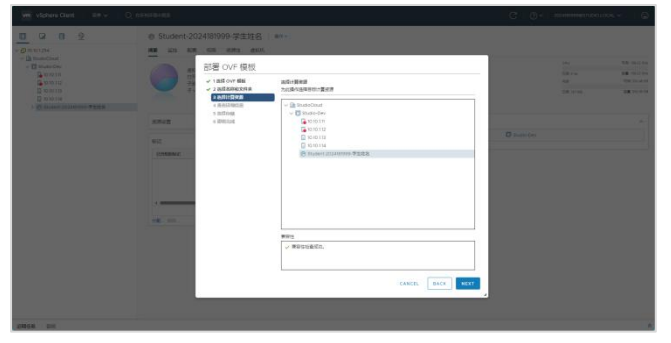

图 9-3 选择计算资源

(6) 在向导的"4 查看详细信息"验证模板详细信息,单击【NEXT】,如图 9-4 所示。

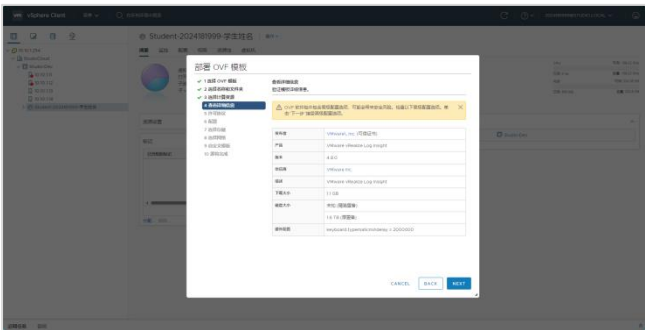

图 9-4 查看详细信息

(7) 在向导的"5 许可协议"中勾选"我接受所有许可协议",单击【NEXT】,如图 9-5 所示。

| we vishers that 1 an v |                                                                                                    |                                                                                                    |      |                                                                                                    |  |
|------------------------|----------------------------------------------------------------------------------------------------|----------------------------------------------------------------------------------------------------|------|----------------------------------------------------------------------------------------------------|--|
|                        | Control 2024/0009-92232     Control 2024/0009-92232     Control 2024/0009-92232     Control 2024/0009-92232     Control 2024/0009-92232     Control 2024/0009-92232     Control 2024/0009-92232     Control 2024/0009-92232     Control 2024/0009-92232     Control 2024/0009-92232     Control 2024/0009-92232     Control 2024/0009-92232     Control 2024/0009-92232     Control 2024/0009-92232     Control 2024/0009-9223     Control 2024/0009-9223     Control 2024/0009-9223     Control 2024/0009-9223     Control 2024/0009-9223     Control 2024/0009-9223     Control 2024/0009-9224     Control 2024/0009-9224     Control 2024/0009     Control 2024/0009-9224     Control 2024/0009     Control 2024/0009     Control 2024/000     Control 2024     Control 2024     Control 2024     Control 2024     Control 2024     Control 2024     Control 2024     Control 2024     Control 2024     Control 2024     Control 2024     Control 2024     Control | Alter characteristics and an anti-<br>characteristica.<br>Antical-Solar.<br>Marcel-Solar.<br>Marcel-Solar | C Q+ | In the second second se |  |
| parse pe               | L                                                                                                    | Barrentes.                                                                                                    |      |                                                                                                    |  |

图 9-5 勾选许可协议

(8) 在向导"6 配置"中根据实际需要选择部署配置,本次实验勾选"Extra Small"部署 配置,单击【NEXT】,如图 9-6 所示。

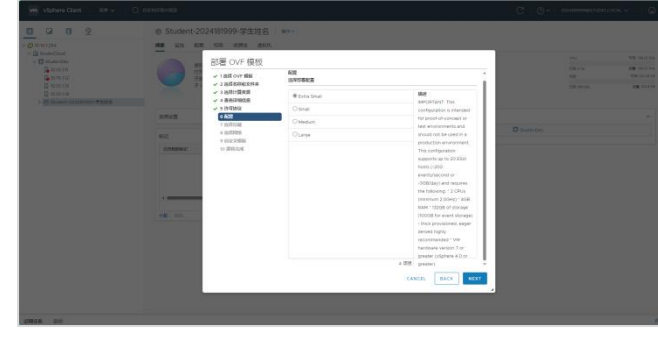

图 9-6 配置

(9) 在向导"7 选择存储"中选择用于配置文件和磁盘文件的存储,选择虚拟磁盘格式为"厚置备延迟置零",并进行兼容性检查,单击【NEXT】,如图 9-7 所示。

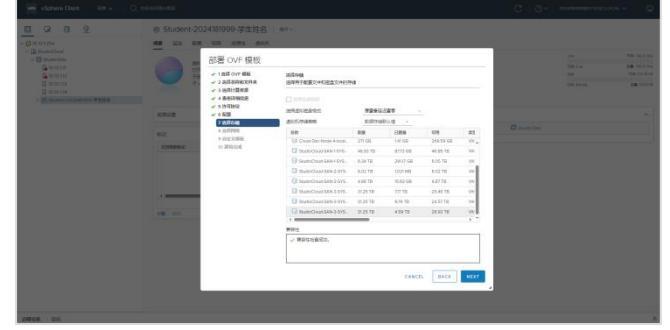

图 9-7 选择存储

(10) 在向导"8 选择网络"中,为每个源网络选择目标网络,选择 IP 协议为"IPv4",单击【NEXT】,如图 9-8 所示。

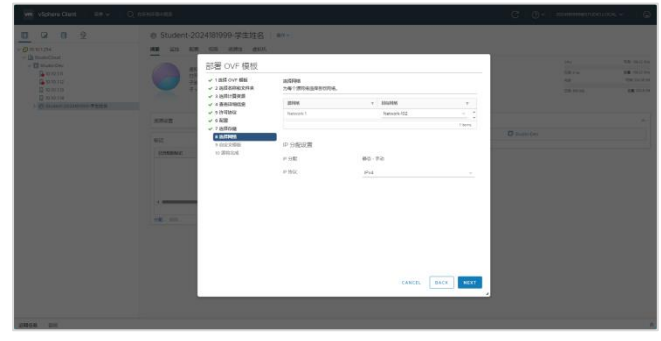

图 9-8 选择网络

(11)在向导"9 自定义模板"中自定义该软件解决方案的部署属性,设置 Hostname、I P 地址、子网掩码、默认网关、DNS 和 root 密码, Hostname 设置为"Labs-Cloud-vRealize-L og-Insight", Network 1 IP Address 设置为"10.10.2.126", Network 1 Netmask 设置为"255.2 55.255.0", Default Gateway 设置为"10.10.2.1", DNS 设置为"10.10.3.70",并设置 Root Pass word,单击【NEXT】,如图 9-9 所示。

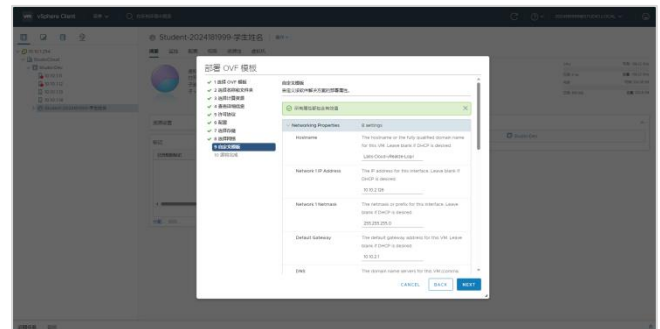

图 9-9 自定义模板

(12) 在向导"10 即将完成"中,检查信息并单击【完成】,等待创建结束,如图 9-10 所示。

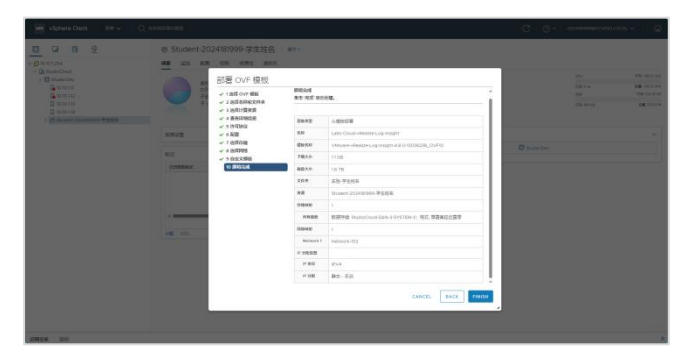

图 9-10 完成部署 OVF 模板

# 2、初始化安装 vRealize Log Insight

(1)创建完成后,启动虚拟机进行初始化安装。浏览器访问 https://10.10.2.126,单击 【下一步】,如图 9-11 所示。

| E Log Insight |                                                                          |  |  |  |
|---------------|--------------------------------------------------------------------------|--|--|--|
|               | 安装程序<br><b>欢迎使用</b> vRealize Log Insight<br>RR、REXREP-#EX、REAT-C+、REATSA |  |  |  |
|               |                                                                          |  |  |  |
|               |                                                                          |  |  |  |
|               |                                                                          |  |  |  |
|               |                                                                          |  |  |  |

#### 图 9-11 安装程序

(2)选择部署类型,单击【启动新部署】,等待部署加载,如图 9-12 所示。

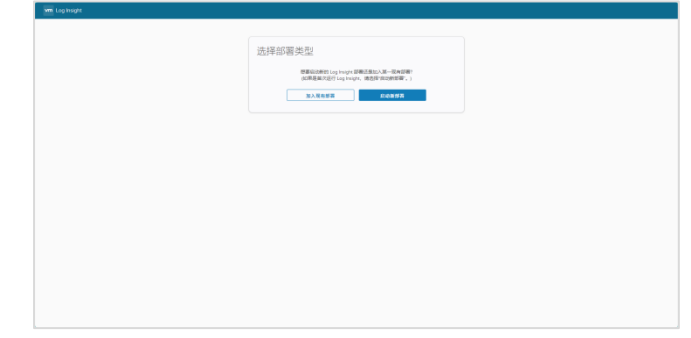

## 图 9-12 启动新部署

(3)管理员用户初始化,为用户"admin"设置密码,单击【保存并继续】,如图 9-13 所

示。

| wm Lop Insight |                                         |  |
|----------------|-----------------------------------------|--|
|                | • • • • • • • • • • • • • • • • • • • • |  |
|                | 管理员凭据                                   |  |
|                | MP-6 edm                                |  |
|                | 0764                                    |  |
|                | 89590                                   |  |
|                | ·····································   |  |
|                | 610 (F 1920)                            |  |
|                |                                         |  |
|                |                                         |  |
|                |                                         |  |
|                |                                         |  |
|                |                                         |  |
|                |                                         |  |
|                |                                         |  |
|                |                                         |  |
|                |                                         |  |
|                |                                         |  |

# 图 9-13 输入管理员凭据

(4)添加许可证密钥,单击【添加许可证】,添加完成后,单击【保存并继续】,如 图 9-14 所示。

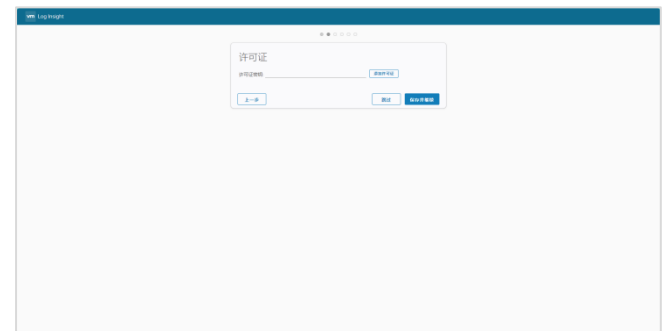

#### 图 9-14 添加许可证

(5)设置常规配置,单击【保存并继续】,如图 9-15 所示。

| 244-10127-000                                                                                                    |
|----------------------------------------------------------------------------------------------------|
| 第規配置                                                                                                    |
| 他人的出现已经出来的达米国生活中,不可能能加速的中心,因为重要的非常不能会注意出现更可能。<br>因 10g 10g 10g 10g 节载点回路可靠可能的出现的影响。                                                                                                    |
| 第643第6544 (P#2P+62P+人) 111日111110100 (P#2P+                                                                                                    |
| H HTTP Post BARBERDER                                                                                                    |
| m小和我想当时知                                                                                                    |
| House Designing for any account definition. 2018; here any 2018 and 2018 and 2018 |
| C 10. Month Restautoven                                                                                                    |
| 2-9                                                                                                    |
|                                                                                                    |
|                                                                                                    |
|                                                                                                    |
|                                                                                                    |

图 9-15 常规配置

(6) 配置 NTP 服务器,设置 NTP 服务器(逗号分隔)为"10.10.3.70",单击【测试】,测试是否生效,单击【保存并继续】,如图 9-16 所示。

| 日本 日本 日本 日本 日本 日本 日本 日本 日本 日本 日本 日本 日本 日 |                                                       |
|------------------------------------------|-------------------------------------------------------|
| 探由課社之間かりいで願う                             | (第7)表式表現時で100 生活用からだ。                                 |
| 30.02.0841 90                            | 2024#2/02003 2:410:00:20 UTC-08:00                    |
| 服务期时间                                    | 2034年2月20日上旬10:00 IS UTC-08:00<br>11日 新聞中国の10088-0237 |
| IE753811978.97398                        | NTP 服务器 (推动) ~~                                       |
| NTP 服用器 (空空分码)                           | 1030.3.70                                             |
|                                          | 127 (0.005000/0000200)<br>127 (0.005000/0000200)      |
| <u>k-9</u>                               | 医过 每日开着缺                                              |
|                                          |                                                       |
|                                          |                                                       |
|                                          |                                                       |
|                                          |                                                       |
|                                          |                                                       |
|                                          |                                                       |
|                                          |                                                       |
|                                          |                                                       |

#### 图 9-16 时间配置

(7) 设置 SMTP,用于启用关于警示和重要系统通知的外发电子邮件,单击【保存并继续】,如图 9-17 所示。

| m Log insgit               |                                 |
|----------------------------|---------------------------------|
|                            |                                 |
| SMTP 配置                    |                                 |
| 0.017 MARCH 2100000 T      | local-out                       |
| IRCI<br>SSL(SMTPS)         | 25<br>CDD ©                     |
| 57.4817.1.5 (6)#<br>2819.A | D 0<br>Ioprophibeverole.con (0) |
| Rrs.                       | 178                             |
| 10.7 (019 10.1)            | 103<br>R036467#R                |
| 1-9                        | BUE MYO HARR                    |
|                            |                                 |
|                            |                                 |
|                            |                                 |
|                            |                                 |

## 图 9-17 SMTP 配置

(8)设置完成后,单击【完成】,完成系统初始化,如图 9-18 所示。

| um Log hisght |                                           | 1 |
|---------------|-------------------------------------------|---|
|               |                                           |   |
|               | 设置完成                                      |   |
|               | 全部官僚                                      |   |
|               | IRACITY I I MARKET LOS INSIGNAL REPORTERS |   |
|               | and and another and and all another the   |   |
|               | 1-9                                       |   |
|               |                                           |   |
|               |                                           |   |
|               |                                           |   |
|               |                                           |   |
|               |                                           |   |
|               |                                           |   |
|               |                                           |   |
|               |                                           |   |
|               |                                           |   |
|               |                                           |   |
|               |                                           |   |
|               |                                           |   |

图 9-18 设置完成

## 3、集成数据源

(1) 与 vSphere 集成

系统初始化完成后,单击"配置 vSphere 集成",界面跳转至"vSphere",填写 vCenter Se rver 的主机名为"10.10.2.120",用户名为"administrator@labs.cloud.local"及密码。勾选"收集 vCenterServer 事件、任务和警报"、"将 ESXI 主机配置为发送日志至 Log Insight",单击【测 试连接】,对其进行连接测试。出现"测试成功"字样后,单击【保存】,配置 ESXi 主机, 配置完成后,单击【确定】,如图 9-19、9-20、9-21 所示。

| ven Log insgin | RAM 011 | **                                                                                                    | EPCERS Anna |
|----------------|---------|----------------------------------------------------------------------------------------------------|-------------|
|                |         | Diagnostic production of the state of the state of |             |

图 9-19 集成 vSphere

| Fill         VSpherce           Reg         Andrehows           Reg         Andrehows           Reg         Reg over the set of the set of |
|----------------------------------------------------------------------------------------------------|
| H         HOLANDEC           Device                                                                                                    |
| Diff         Diff         NULL         Diff         NULL         X           rdf         Rr         Ammendministrat         Bit Ammendministrat         Bit Ammendministrat                                                                                                    |
| 12日記 102 101-101-101 0 100-201 · 0 0 100-201 · 0 0 0 0 0 0 0 0 0 0 0 0 0 0 0 0 0 0                                                                                                    |
| vSphere adden                                                                                                    |
| vikatize Operations                                                                                                    |
| mm<br>19月<br>毎日飲近<br>                                                                                                    |
| 5807<br>649<br>55,                                                                                                    |
|                                                                                                    |
|                                                                                                    |
|                                                                                                    |

图 9-20 配置 vCenter Server

图 9-21 保存配置并配置 ESXi 主机

(2) 与 vRealize Operations 集成

选择左侧的"集成"选项卡中"vRealize Operations",界面跳转至"vRealize Operations 集成",填写 vRealize Operations Manager 的主机名为"10.10.2.125",用户名为"admin"及密码。 勾选"启用警示集成"、"启用"在环境中启动"",单击【测试】,对其进行连接测试。显示"测 试成功"字样后,单击【保存】,注册 vRealize Operations 数据源,注册数据源成功后,单 击【确定】,如图 9-22、9-23 所示。

|                                                                                                    | ORAN REIZON                                                                                                    | ENTERS Anno E |
|----------------------------------------------------------------------------------------------------|----------------------------------------------------------------------------------------------------|---------------|
| प्रा: Lephandr<br>सह<br>अग्रहा<br>मेन्द्र<br>मेन्द्र<br>मान्द्र<br>मेन्द्र<br>मेन<br>मान्द्र<br>मान्द्र<br>मान्द<br>मान्द्र<br>मान्द्र<br>मान्द्र<br>मान्द्र<br>मान्द्र<br>मान्द्र<br>मान्त्र<br>मान्त्र<br>मा<br>मान्द्र<br>मान्त्त<br>मान्त्त<br>मान्त् | Rest         Michige           March Operation SLEE         Sector Sector S |               |
|                                                                                                    |                                                                                                    |               |

图 9-22 配置 vRealize Operations 集成

| vm. Leo inspir                                                                                  | RAN STATIS                                                                                                    | ENGINE Anno 2 |
|-------------------------------------------------------------------------------------------------|----------------------------------------------------------------------------------------------------|---------------|
| Ref. (anyo)<br>400<br>80<br>80<br>80<br>80<br>80<br>80<br>80<br>80<br>80<br>80<br>80<br>80<br>8 | Bit         Control           Sector         Sector           Sector         Sector           Sector         Sector           Sector         Sector           Sector         Sector           Sector         Sector           Sector         Sector           Sector         Sector |               |
|                                                                                                 |                                                                                                    |               |

图 9-23 数据源注册成功

#### 4、使用日志分析仪表板

(1)管理仪表板

① 在自定义仪表板中,有"我的仪表板"和"共享仪表板"两种。用户仪表板存放每个独立 用户的仪表板组件,未进行共享前,其他用户无法使用该仪表板。如图 9-24 所示。

|                                                                                                    |                              | \$25.65%           |                             | Energy Trans |
|----------------------------------------------------------------------------------------------------|------------------------------|--------------------|-----------------------------|--------------|
| Relacement<br>** Statuscement<br>Doublocend 1                                                                                                    | #15590<br>65%0/00<br>- 85%80 | name – c<br>name o |                             |              |
| 3 Approxi<br>Approximation<br>2 Approximation<br>2 Appr | Number                       |                    | Render of events by hexteam |              |
| - 889.88                                                                                                    |                              |                    |                             |              |

#### 图 9-24 我的仪表板

② 共享仪表板中默认没有组件,要想将加入组件,要使用"新建仪表板"按钮或从内容包 中克隆现有仪表板。共享仪表板中的组件,对所有的用户都是开放的。用户可对共享仪表板 中的组件进行添加、修改和删除等操作,如图 9-25、9-26、9-27 所示。

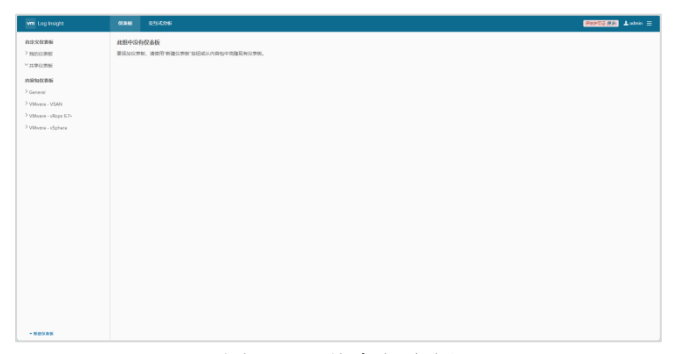

#### 图 9-25 共享仪表板

|                                    |                                    |                              | (SHATE AND A star = |
|------------------------------------|------------------------------------|------------------------------|---------------------|
| NIZ XXXXM<br>* REFCOME<br>Obstant1 | 861100200 - c<br>05901002000000 () |                              | œ                   |
| 3 ARCENT                           | The Levels                         | Renter of events by horizons | 4000 -              |

#### 图 9-26 新建仪表板

| vm Log insight                                                                                                    | 00846 0.1162046                                                                                                    |
|----------------------------------------------------------------------------------------------------|----------------------------------------------------------------------------------------------------|
| 0.02550846                                                                                                    | <u>₩655800000000 ~</u> ए                                                                                                    |
| > 900000980                                                                                                    | ANNALARIAN ()                                                                                                    |
| Bit Lighting/r     Bit Display       High Stars                                                                                                    |                                                                                                    |
| ieda                                                                                                    | NAME     DESCR     DESCR     DESCR       NAME     ALL STREED     C       NAME     ALL STREED     C |
| International Control of Control of Co |                                                                                                    |
| Bit Lipsonger     Bit Lipsonger     C ALCAS     C ALCAS       HARSH RANGE     * * * *     * * * *       HARSH RANGE     * * * *     * * * *       HARSH RANGE     * * * *     * * * *       HARSH RANGE     * * * * * *     * * * * *       HARSH RANGE     * * * * * * * * * * * * * * * * * * *                                                                                                    |                                                                                                    |
| 2 Villoure - VSAN                                                                                                    |                                                                                                    |
| > VMvere - vRops 67+                                                                                                    |                                                                                                    |
| 2 Villoare - xSphere                                                                                                    | naine minis minis minis minis                                                                                                    |
|                                                                                                    |                                                                                                    |
|                                                                                                    |                                                                                                    |
|                                                                                                    |                                                                                                    |
|                                                                                                    |                                                                                                    |
|                                                                                                    |                                                                                                    |
|                                                                                                    |                                                                                                    |
|                                                                                                    |                                                                                                    |
|                                                                                                    |                                                                                                    |
|                                                                                                    |                                                                                                    |
|                                                                                                    |                                                                                                    |
|                                                                                                    |                                                                                                    |
|                                                                                                    |                                                                                                    |
|                                                                                                    |                                                                                                    |
|                                                                                                    |                                                                                                    |
|                                                                                                    |                                                                                                    |
|                                                                                                    |                                                                                                    |
| - M89.85                                                                                                    |                                                                                                    |

## 图 9-27 新建共享仪表板

③ 内容包仪表板存放的是从内容包市场中导入的已经定义好的仪表板组件,不能进行 修改,如图 9-28、9-29 所示。

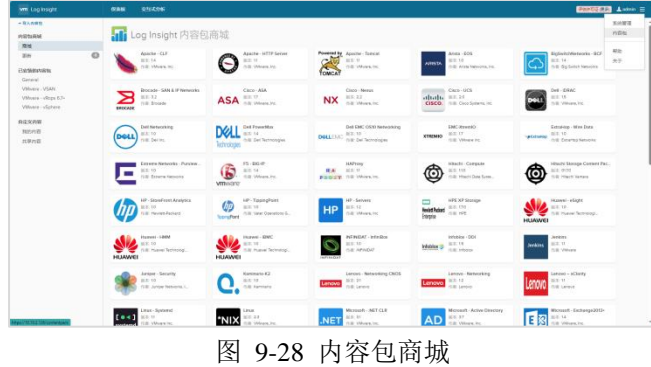

| vm Log insight                                                                                                    | 0088 025206                                 |                                                                                                    | Participal Antonio |  |  |  |  |  |  |  |
|----------------------------------------------------------------------------------------------------|---------------------------------------------|----------------------------------------------------------------------------------------------------|--------------------|--|--|--|--|--|--|--|
| - BANRE<br>PSESAM<br>Rost<br>Eller<br>Carent<br>General<br>Vitwes-VIAN                                            | Vinvare Tanzu Kubernetes Grid Mutticloud e- |                                                                                                    |                    |  |  |  |  |  |  |  |
| Vilvere - vilope 6.3+<br>Vilvere - vSphere<br>Ververe Teres Kulternates Grid                                      | CL和版<br>All Gener Cantinu                   |                                                                                                    |                    |  |  |  |  |  |  |  |
| ne la bayes<br>Assa<br>Hand<br>Hand<br>Ra<br>Ra<br>Ra<br>Ra<br>Ra<br>Ra<br>Ra<br>Ra<br>Ra<br>Ra<br>Ra<br>Ra<br>Ra | 0.00120                                     | 0409822 BL2                                                                                           |                    |  |  |  |  |  |  |  |
| REXAM                                                                                                    | Aft Server Events 0                         | Chart This widget provides over all events occurred to API Server over the time range.                |                    |  |  |  |  |  |  |  |
| 1000                                                                                                    | API server events by pods 0                 | Chart This widget provides over all events occurred to API Server over the time range grouped by pol. |                    |  |  |  |  |  |  |  |
|                                                                                                    | BronLogs Occurred Over Time O               | Chart This wdget provides same enoriogs occurred in API lienes.                                       |                    |  |  |  |  |  |  |  |
|                                                                                                    | AM Server Auditiogs II                      | Chart This weight provide total audit lege in API server over time range.                             |                    |  |  |  |  |  |  |  |
|                                                                                                    | Controller Manager Overview                 | Centralier Manager Ownniew                                                                            |                    |  |  |  |  |  |  |  |
|                                                                                                    | 1497 2.0                                    | 小相当我型 動注                                                                                              |                    |  |  |  |  |  |  |  |
|                                                                                                    | Controller Manager Events                   | Chart This wedget provides over all events occurred to Controller over the time range.                |                    |  |  |  |  |  |  |  |
|                                                                                                    | BrorLogs OverTane O                         | Chart This weight provides table error count in controller manager.                                   |                    |  |  |  |  |  |  |  |
|                                                                                                    | Scale Up Operation Over Time II             | Chart This widget provides scale up operation events occurred over time range.                        |                    |  |  |  |  |  |  |  |
|                                                                                                    | Scale Down Operation Over Time O            | Chart This widget provides scale down operation events occurred over time range.                      |                    |  |  |  |  |  |  |  |
|                                                                                                    | Controller Manager Events by pods :::       | Chart This wedget provides over all events occurred to Controller over the time range grouped by pod. |                    |  |  |  |  |  |  |  |
|                                                                                                    | Namespace deleted 0                         | Chart This waget provides over all events occurred when Kubernetes namespace develad                  |                    |  |  |  |  |  |  |  |
|                                                                                                    | Coroni Plane Overview                       |                                                                                                    |                    |  |  |  |  |  |  |  |
|                                                                                                    | 048528                                      | 048582 R.1                                                                                            |                    |  |  |  |  |  |  |  |
|                                                                                                    | Control Plane Events ()                     | Chart This wedget provides over all events occurred to control plane over the time range.             |                    |  |  |  |  |  |  |  |

图 9-29 导入内容包

(2) 小组件的使用

① 在各个仪表板中可通过添加和删除筛选器来精确查找日志。如图 2-5-7 所示。

|     | 2288#W   | 截近1.9442033        |      | e    |                         |
|-----|----------|--------------------|------|------|-------------------------|
|     | N2062846 | <b>在所有小田将上面示</b> 算 | HO C |      |                         |
|     | 林寨在港市    | hostname           |      | 82   | 使用10年度40%年增升局部个才语       |
|     |          | SOURCE             |      | 52   | 使用 TAB 成 ENTER 输出局部个对语  |
| 1.1 | 6100.66  | apprene            |      | trá: | 使用 talk 就 ENTER 输出输送令术语 |
|     | Gereal   | X SOUTH            |      | 128  | 使用 tas statutes 输行辅助令求语 |
|     | Overview |                    |      |      |                         |

图 9-30 添加和删除筛选器

② 通过单击图表组件的右上角的"在交互式分析中打开"的图标,可详细查看与其相关的日志情况,如图 9-31、9-32 所示。

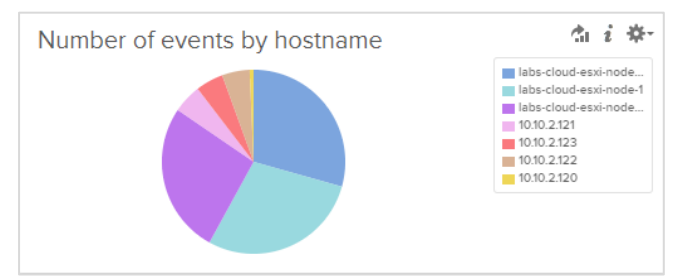

## 图 9-31 图表

|                      |                                                                     |                                        |                                                      |                                                                                                    |                               | PRINCE (F.F.)          |       |
|----------------------|---------------------------------------------------------------------|----------------------------------------|------------------------------------------------------|----------------------------------------------------------------------------------------------------|-------------------------------|------------------------|-------|
|                      |                                                                     |                                        |                                                      |                                                                                                    |                               | 0.10                   | -     |
|                      |                                                                     |                                        |                                                      |                                                                                                    |                               |                        |       |
|                      |                                                                     |                                        |                                                      |                                                                                                    |                               |                        |       |
| and some of          | -                                                                   | 100                                    |                                                      |                                                                                                    |                               | 244                    |       |
|                      |                                                                     |                                        |                                                      | <u>9-</u> 85                                                                                                    | s mecaniti                    |                        | A- 10 |
|                      |                                                                     |                                        |                                                      | 200                                                                                                    | 200 000 CLAT II 000 CLAT II   | 11.620                 |       |
| ARE -                | BARNE .                                                             |                                        |                                                      |                                                                                                    |                               |                        |       |
| Bin                  |                                                                     |                                        |                                                      |                                                                                                    |                               | 18. /                  |       |
| AND DE COLOR         | annen orte et all la<br>Breetige comme                              | e-Gad His-sale (                       | riss. Talah selipate Apelli                          | - 24, drame, 200                                                                                                    |                               | U.M.<br>Electronic     |       |
|                      | anter anno 1                                                        | n-Chieleffer-some)                     | not, bila for nestal lear                            | ent er /user-suu, fruet III                                                                                                    |                               | E rustare<br>El éraite |       |
|                      | Marcal-Marca All La                                                 | Ne Gaur (Givennier)<br>Anglatia        | rost fails for random mur                            | nar = c. freed.(t)                                                                                                    |                               |                        |       |
|                      | AD-R-D-DTR (4.07.78)<br>G. R. Sovelly be (4.<br>R. averages (5.6.6) | Line-Cloud-MINI-10                     | art anvenuepes, 2 (b)                                | e) (an') (MITC) 2011 anna ao baile anna 1911) ("Interpretation", 1, "anna anna 1, "agus anna 1, "an 1911, 1, "ag 1911, 1                                                                                                    | t, 'ng Benadit's I, 'ng Loren |                        |       |
| 10000                | annen orden er en en<br>1917 - Sanatyter 18                         | Later Closer (C) - ro                  | art sammangen 100                                    | $\label{eq:constraint} (5.001) (2010) (200) (all observation (10)) (1000) (2000) (10)) (10) (2000) (10) (10) (10) (10) (10) (10) (10) $                                                                                                    | , 'ag fannan' it, 'ag lawny . |                        |       |
| 20141721<br>0-0-0-00 | STREET                                                              | Later-Dout-DPL-19                      | wil servelerget. 1.203                               | D San't MCARAC Ministrationalised with a Construction of Construction of Construction (Construction) (Construction) (Construction)                                                                                                    | 6. 'ng beknite's 6. 'ng beneg |                        |       |
|                      | anter anna anna anna anna anna anna anna an                         | unte-Cour-Atri                         | der sammasargen: i Sta                               | G Saud Settl Refresementationenese (1981) ("Leterare Source", 6, "annearter,", 6, "aglaneart", 6, "ann. 6, "ag                                                                                                    | ing metoday's it, long laters |                        |       |
|                      | Hardsona in m                                                       | Late-Close-Ethi-ro<br>A, Table-Coquers | ie-" samtragarpen. 1 (15)<br>maint false. "State-tag | 4) (art) () 20% automotivational (VBE () or smaller 10' - 8, log 31 Degenser' - 8, log session 22 Degenser' - 8, log squares (at a plate of a plate of      | (1. 1. "mins 12 Geganne") 8,  |                        |       |
|                      | March-Office 14 at 198                                              | Later Court Claires                    | art sammalingen 1 (0)                                | 0 (ser) 2.0 Minuted field with the Contemportant states ( ), say 10 fee - 8, Sensitivity states ( ), series - 15,<br>- 16 (series - 8), Sensitivity ( ), Sensitivity ( ), Sensiti | antprompter h.                |                        |       |

图 9-32 浏览日志

## 5、日志浏览与检索

(1) 按时间范围浏览和检索日志

① 以 vSphere 日志为例,在侧边栏中选择"VMware - vSphere"选项,选择一个仪表板 子项,在左上角选择不同的时间范围浏览和检索其日志。如图 9-33、9-34 所示。

| Mill Log Hisght                                                                                                    | 0.88 0.1.0%                                                                                                    | PRESS And                                                                                                    |
|----------------------------------------------------------------------------------------------------|----------------------------------------------------------------------------------------------------|----------------------------------------------------------------------------------------------------|
| 0.02550000<br>> 90050000<br>> 109-02906<br>Philiptobal                                                                                                    | Ball Simplified         v         c           Ball Simplified                                                                                                    |                                                                                                    |
| 2 Geneal<br>2 Villnere - VISN<br>2 Villnere - VISN<br>VVIllnere - Vishere<br>Geneal - Detriene<br>Geneal - Proteines<br>Geneal - Proteines<br>Geneal - General                                                   |                                                                                                    | 1606.028                                                                                                    |
| General - Inventory<br>Security - Auditing<br>Security - Authonocoson<br>Ucanas Servier - Devolver<br>Ucanas Forvier - Devolver<br>Ucanas Servier - Alarma<br>Ucanas Servier - Alarma<br>Ucanas Servier - Alarma | Contraction of the second second | 1         1         1         1         1         1         1         1         1         1         1         1         1         1         1         1         1         1         1         1         1         1         1         1         1         1         1         1         1         1         1         1         1         1         1         1         1         1         1         1         1         1         1         1         1         1         1         1         1         1         1         1         1         1         1         1         1         1         1         1         1         1         1         1         1         1         1         1         1         1         1         1         1         1         1         1         1         1         1         1         1         1         1         1         1         1         1         1         1         1         1         1         1         1         1         1         1         1         1         1         1         1         1         1         1         1         1 |
| Reconfiguration<br>vCenter Source Performance<br>vSphere - Dearlier<br>vSphere - DBS<br>vSphere - MATEDN<br>vSphere - Mattion<br>vSphere - Resource<br>vSphere - Resource<br>Storage - Scoll Lawrey / Errors     | Vojdere santing neetin<br>                                                                                                    | 1420.00 1427.00                                                                                                    |

图 9-33 仪表板 1

| wm Lop Insight                       | ORE READE                                                                                                    | BANGERRY Lotes = |
|--------------------------------------|----------------------------------------------------------------------------------------------------|------------------|
| 自动文化制度                               | ● 低白()をおおお () マーマー                                                                                                    |                  |
| > 900500800                          |                                                                                                    |                  |
| 211000000                            | 第二章 51999(1988) 第二章 51999(1988) 第二章 5199(1988) 第二章 519(1988) 第二章 519(1988) <p< td=""><td></td></p<>                                                                                                    |                  |
| animateria i                         | Received the second test and the second second seco |                  |
| Perroration                          |                                                                                                    |                  |
| / General                            | Inc. Vo. Vo. Constants                                                                                                    |                  |
| > Villoure - VSAN                    | Al visphere events by hostname                                                                                                    |                  |
| > VMvere - vRops 6.7-                |                                                                                                    |                  |
| VWwww-vSphere                        |                                                                                                    |                  |
| General - Duervieu                   |                                                                                                    |                  |
| General - Problems                   |                                                                                                    |                  |
| General - Performance                | 139 159 159 159 169 160 160 160 160 160 160 160 160 160 160                                                                                                    | 10.002320        |
| General - Licensing                  |                                                                                                    |                  |
| General - Inventory                  | vSphere error events by cluster                                                                                                    |                  |
| Security - Auditing                  | 20 4 Blos                                                                                                    |                  |
| Security - Authentication            | B-ItBhanne                                                                                                    |                  |
| vCenter Server - Overview            | 10                                                                                                    |                  |
| vCenter Server - Events              |                                                                                                    |                  |
| vCenter Server - Tosio               |                                                                                                    |                  |
| vCenter Server - Alerns              | nim ties nim nim nim nim nim ties nim                                                                                                    | 1610 1620        |
| vCenter Server -<br>Reconfigurations |                                                                                                    |                  |
| vCenter Server - Performence         | vSphere warning events vSphere warning events by cluster                                                                                                    |                  |
| sSphere - Overview                   |                                                                                                    |                  |
| vSphere - DRS                        |                                                                                                    |                  |
| vSphare - HA / FOM                   | 1                                                                                                    |                  |
| vSphere - vMotion                    |                                                                                                    |                  |
| vSphere - Network                    |                                                                                                    |                  |
| vSphare - Replication                | 15.50 15.40 15.51 16.00 16.10 16.20 15.50 15.00 15.50 15.00                                                                                                    | 16.0 16.0        |
| Storage - Overview                   |                                                                                                    |                  |
| Storage - SCSI Latency / Errors      | Relevant vSphere queries                                                                                                    |                  |
| Storage - SCSI Serva Codes           | data sense sente to terrange                                                                                                    |                  |

图 9-34 仪表板 2

②选择仪表板图表组件,在交互式分析界面中打开,对图表组件进行不同时间范围的 日志查看和检索。如图 9-35、9-36 所示。

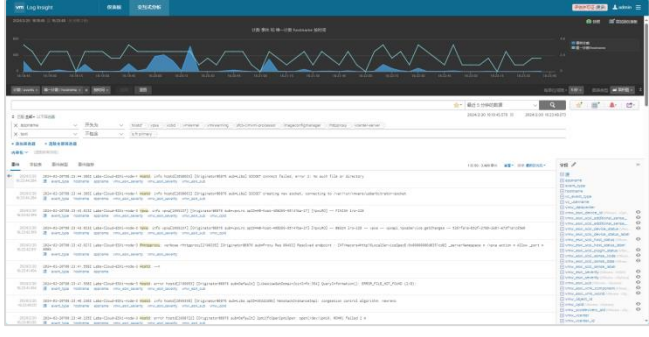

图 9-35 浏览日志 1

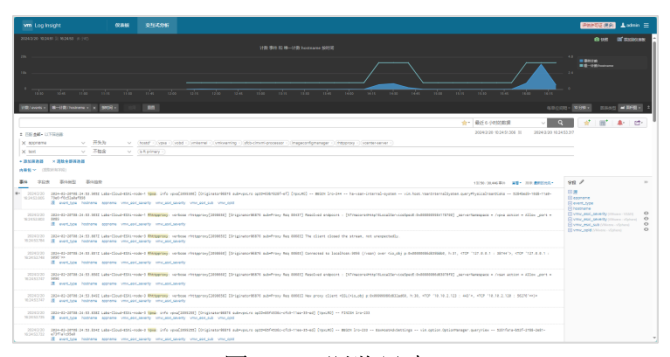

图 9-36 浏览日志 2

# (2) 按字段运算检索日志

① 在交互式分析界面,单击"添加筛选器",在搜索文本框下方的筛选器行中,使用第一个下拉菜单选择在 vRealize Log Insight 中定义的字段,此处选择"hostname"与"event\_type", 在第二个下拉菜单选择"包含"与"为",第三个下拉菜单填写"Labs-Cloud-ESXi-node-1"与"v4\_921a00e9",回车后,显示出含有相关字段的事件与图表。如图 9-37、9-38 所示。

|                        |                                                   |                                    |                                |                              |                           |                       |                          |                                      |                              |                  |                    |              | PROTECT A stre                  |
|------------------------|---------------------------------------------------|------------------------------------|--------------------------------|------------------------------|---------------------------|-----------------------|--------------------------|--------------------------------------|------------------------------|------------------|--------------------|--------------|---------------------------------|
|                        |                                                   |                                    |                                |                              |                           |                       |                          |                                      |                              |                  |                    |              | A 100 10 1000                   |
|                        |                                                   |                                    |                                |                              |                           |                       |                          | $\int_{a}$                           |                              |                  | <u>~</u>           |              |                                 |
|                        | ACCREMENT &                                       | 10000                              |                                |                              |                           |                       |                          |                                      |                              |                  |                    |              |                                 |
|                        |                                                   |                                    |                                |                              |                           |                       |                          |                                      |                              | 4- 40            | 1 1 4 STORE        | ~            | ·····                           |
|                        | LEATS.                                            |                                    |                                |                              |                           |                       |                          |                                      |                              | 2004             | 206-000105-001-0   | 204235 82    | 006-0025                        |
|                        |                                                   |                                    |                                |                              |                           |                       |                          |                                      |                              | 100              |                    | the BRIDGAY  | vel 🗸                           |
| Antes a                |                                                   |                                    | nier Reserve of                | an (hangelag)2010077 ()      | sprane HET address        | y Reg (19712) Passile | losi misioni - (1716)    | erering throad a                     | order a defension of the     | (II) Janarhaman  | in e logia norme e | siles pers + | U M<br>Electronic<br>Electronic |
| 2010-10<br>0.1120-201  | 201-0-0706-08-06-08<br>0001<br>2 0-0702/08 100000 | -                                  | nici fragras, ni               | na -milar-neg13848882 (1     | WARTER PROPERTY           | s has statist; heads  | loși estante - Difrie    | estration and                        | colored debilitions (1)      | (1) Jerselenes   | or a class write a | alles pert a | E vinc, journ                   |
| 2029(22)<br>0.2024-001 | 20-0-0198 N 141 IA                                | da-Cloud-USC-rook<br>Appleta prost | i androexeCollect              | a persing state for WS -     | fire Life-Clusters        |                       |                          |                                      |                              |                  |                    |              |                                 |
|                        | 101-0-0716 M IL 81                                | t Late-Close-Stri-                 | where $i$ to set $\rightarrow$ |                              |                           |                       |                          |                                      |                              |                  |                    |              | El encland in the               |
|                        | management of the local<br>Reservation for some   | II LAN-COLO-EDG-                   | sard watth error to            | All States of Long-searching | s adoptinit) Linco        | admitten y das stel   | la mil que primaia       | <ul> <li>(). \$900,712,10</li> </ul> | and the                      |                  |                    |              | Conversion of                   |
|                        | So-comments and                                   | II Ceter-Divor-ED-L-               | saithears in                   | ne christerne 1989-485 D     | and a second second       | s fee 1054 feed       | bar engelet - Driver     | esing/tindle-                        | inclosed in the state of the | 045 Januarhaness |                    | ellis gen -  |                                 |
|                        | No-so-term in the lat                             | an-Chin-stri-son<br>annes aver     | -1 mongaetCalairteS            | period inter art off         | a use-Gue-Mi              |                       |                          |                                      |                              |                  |                    |              |                                 |
|                        | 2010-02-05700 (0.12.22)<br># 0-07.204 1007076     | It Later Clour Chin-               | carl Milaroy or                | ne outside outside the       | Generality address        | y has selled the d    | Clarit closed the street | n, ne unquestado                     |                              |                  |                    |              |                                 |
|                        | ante oran an an<br>Reservation and an             | la case-dinar-titri-               | the Property of                | in (maring(2000)) (1         | sprawer WENT and the sp   | y No. (1977) The G    | Garry closed the corne   | n, na iraqainidy                     |                              |                  |                    |              |                                 |
|                        | and assessed as These                             | h Late Country                     | nard therefore to              | Deserver Dates               | 2 (* 107. 6. 8. F., 4044) | 'WER' (vant of        |                          |                                      |                              |                  |                    |              |                                 |

图 9-37 原日志

|                                                                                                 |                                              |                              |                        |                         |                      |                                                                                                    |      |                      |                               |            | B 112                     | of materia |
|-------------------------------------------------------------------------------------------------|----------------------------------------------|------------------------------|------------------------|-------------------------|----------------------|----------------------------------------------------------------------------------------------------|------|----------------------|-------------------------------|------------|---------------------------|------------|
|                                                                                                 |                                              |                              |                        |                         |                      |                                                                                                    |      |                      |                               |            |                           |            |
| nin<br>Rissenit <b>B-12</b> (Salara a                                                           | 164<br>1 1 1 1 1 1 1 1 1 1 1 1 1 1 1 1 1 1 1 |                              |                        |                         |                      |                                                                                                    | 1610 |                      |                               |            | ."<br>n- <b>1991</b> - 20 |            |
| 58 gil- 17968                                                                                   |                                              |                              |                        |                         |                      |                                                                                                    |      | ★・ 単近1/4<br>2004.220 | 93 <b>933</b><br>630 x 406 11 |            | <b>* m</b>                | A 5        |
| NAMES × DESERTE                                                                                 |                                              |                              |                        |                         |                      |                                                                                                    |      |                      |                               |            |                           |            |
| 10 7429 8/10/2 8<br>2010/20 2014/2-07/81/11/26<br>2010/2018 80000000000000000000000000000000000 |                                              | en angeleren 17 Marien Perso | inta pyri 1990. Pracas | aing profile and entri- | 4.7.0-22.000400-14   | - aalai oo mine mening                                                                                           |      | 1250-228             | 480 <b>88</b> -3              | · British- | 912 ×                     |            |
| 2010220 20142-0788-07-08                                                                        | Labor-Cloude CDIC-rector                     | I washer: 2408: Nor          | No. pr.: 140. Proce    | ning profile onl 1990   | 0.143033480-05       | #18+1440850NC0303090                                                                                             |      |                      |                               |            | E exemuty<br>Postname     |            |
| ana arange in an                                                                                | Caller Claude Million House                  | f mugdeni 198080 hina        | ina gyo 1995. Praim    | aing profile only fills | 4.7.8-363811818814-1 |                                                                                                    |      |                      |                               |            |                           |            |
| 2014/201 2014/0-0798-17-20<br>80738-01 2 0494-2018 1000<br>2014/201 2014-40-0798-17-20          | Labe-Claud-4311-rode                         | d madeix 24280 No.           | Nota pyc. 1990. Proces | aing profile and stor-  | 4.7.6-20101010-4     | Landar 0117108-1214/101740                                                                                       | 14   |                      |                               |            |                           |            |
| 1073030 E entitie net<br>201020 20140-078175.00                                                 | interclausettri-sule                         | e magdene 20000 Mag          | ana yyo 1990. Proces   | and here and the        | 4.7.1-221218287-14   | -sala minina minina minina minina minina minina minina minina minina minina minina minina minina minina minina m |      |                      |                               |            |                           |            |
| 2004020 200+43-00100 10 20<br>00720322 8 www.how hold                                           | Caller-Claude 4342-rocks                     | Employ 2408 No.              | 1414 gyr: 1492 Prices  | aing profile and also   | 4.7.6-202001013-4    | 14564-000-201280541-40707                                                                                        | 14   |                      |                               |            |                           |            |
| 2010/201 201-02-0706-07-06                                                                      | GaberClaudedSigmade                          | E englist: 2408: Nor         | inte pro 140. Proce    | aing profile onl (Si-   | 4.7.4-30303480-95    | andan (* 500 500 500 54560 / 07                                                                                  | N .  |                      |                               |            |                           |            |
| NUMBER DEPENDENCE                                                                               | Labor Cloude Attraction                      | E mugden (1818) has          | inta pyr: 1993. Proces | airg profile only stro- | 4.7.0-2010/04/01-05  | aniariz stratogicali si stra                                                                                     |      |                      |                               |            |                           |            |

图 9-38 确定字段后的日志

② 除添加筛选器之外,可直接在图表下的搜索框中,对字段"Labs-Cloud-ESXi-node-1" 进行检索,也可获取到其相关日志。如图 9-39 所示。

|                                                                                                    |                                                                                                    |                                                    |                                                                                                    |                                            |                                      | PRINTER A stein                            |     |
|----------------------------------------------------------------------------------------------------|----------------------------------------------------------------------------------------------------|----------------------------------------------------|----------------------------------------------------------------------------------------------------|--------------------------------------------|--------------------------------------|--------------------------------------------|-----|
|                                                                                                    |                                                                                                    |                                                    |                                                                                                    |                                            |                                      |                                            | 1   |
|                                                                                                    |                                                                                                    |                                                    |                                                                                                    | die da                                     | da du                                |                                            |     |
| Rooms Britishess x 300x                                                                                                    | 1.00                                                                                                    |                                                    |                                                                                                    |                                            | 680                                  |                                            | 1   |
| LaborCoud-ESH-restel    State Bit                                                                                                    |                                                                                                    |                                                    |                                                                                                    | \$*                                        | Reg 1-1419383R → C                   | 10.20 X 10 X 10 X 10 X 10 X 10 X 10 X 10 X | 1   |
| Ba 70.5 Bring Brigh                                                                                                    |                                                                                                    |                                                    |                                                                                                    |                                            |                                      | 98 Z                                       |     |
| 2014030 BOHD-DEVILLE AL AND DEPCHARACTER-INC                                                                                                    | art non Gildreelpais aineth 18                                                                                                    | 12, Kraetti 200                                    |                                                                                                    |                                            |                                      | C 20<br>El esprere                         |     |
| 2010/201 2014-43-0110 32 IFT GRANDAUSCONE                                                                                                    | and most fails for randial months                                                                                                    | For Assertance, Friedlic 200                       |                                                                                                    |                                            |                                      |                                            | 0   |
| 2014220 20-42-0FM S2 FT GaterClauetStores<br>92201422 E evenue homene aprene                                                                                                    | Art root: Gale for randials mounted                                                                                                    | For Z. Poetli 20                                   |                                                                                                    |                                            |                                      |                                            | 000 |
| 2014230 2014-01-01788-02 unter-Claud-0201-140<br>Wild Datar III evenings Nothers Software                                                                                                    | art root. There are 1 (var/28)/we                                                                                                    | and satisfied and an arring                        |                                                                                                    |                                            |                                      |                                            |     |
| 0004000 IRO-40-0716 II INT LABORCEAU-BELLINE<br>10220000 E avenue homene aprene pode                                                                                                    | ant starting and starting and                                                                                                    | 19104 on Aar/Lit/mark/sar/tic/aaritaarar           | ahgrauphost/ch/m/aor/vaenbaerve                                                                                                    |                                            |                                      |                                            |     |
| 200220 BO-D-OTH S AT LineCourtStorm                                                                                                    | et siningene(20002) pering                                                                                                    | press for W5 value Late-Court-W5                   |                                                                                                    |                                            |                                      |                                            |     |
| 2014220 IND-40-DIVISION BIT SAT CARACTERISTICS                                                                                                    | art infilm provident of the                                                                                                    | unrightertifiers an time erifiers or               | the verified                                                                                                    |                                            |                                      |                                            |     |
| 204200 300-42-0794 31:55:554 Cate-Dour-Dis<br>10.0010 31<br>21.0010 31<br>21.0010 31 | Distant Proproy: whom rists<br>accurate inclusions                                                                                                    | Proglammer Desperorment adorrary for the           | 13 Aucl-ed engolist : DiVincoreiktg/6                                                                                                    | undle-codped interested light parters      | enges + /vps stim + Klov _prt +      |                                            |     |
| 2024230 202-45-0798 21 TROD CAR-COULERS<br>02352322 2 evelope homes append the                                                                                                    | Decident rows: long-speciately of a                                                                                                    | Sopiatoliti adopto quodibilitintan<br>attad vecali | e-realized in the set of the set of the set |                                            |                                      |                                            |     |
| 204220 20+42-0756 31-53 ADE (ats-CountDa<br>90255330 autor, ga habiana aprana very                                                                                                    | product types: only reproductionally and production of the second second s | Neglate-BIT advantes at 0-5433-655444              | e-Thetaern-Hall Craes/MD MSDN 1-19-274                                                                                                    | — spra — sprapi /prodension.fatetQuindiata | - 1268449-1369-1349-7341-95-53414938 |                                            |     |

图 9-39 检索字段日志

(3) 分析日志事件类型和事件趋势

① 以"Labs-Cloud-ESXi-node-1"为例,分析其如图 9-40 之中的事件类型。在交互式分析 界面中,单击"事件类型"子选项。然后在搜索框或者添加一个为"hostname"、"包含"、"Lab s-Cloud-ESXi-node-1"的筛选器。如图 9-41 所示。

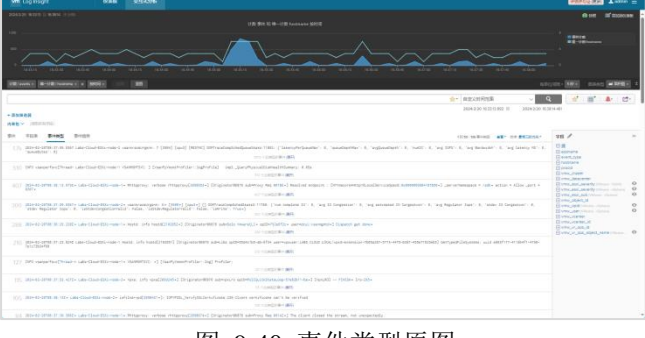

图 9-40 事件类型原图

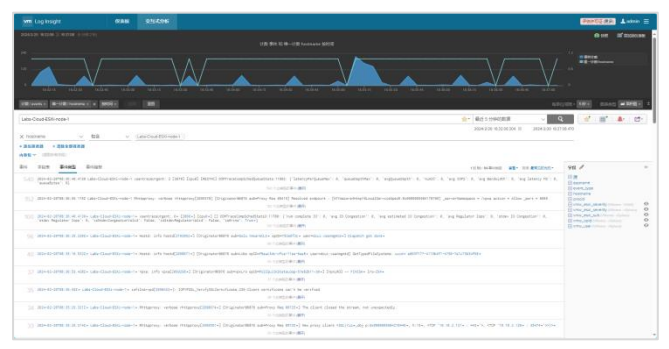

图 9-41 Labs-Cloud-ESXi-node-1 事件类型

② 分析其如图 9-42 之中的 Labs-Cloud-ESXi-node-1 的事件趋势。在交互式分析界面中, 单击"事件趋势"子选项。然后在搜索框或者添加一个为"hostname"、"包含"、"Labs-Cloud-E SXi-node-1"的筛选器。如图 9-43 所示。

|         |                                        | (TAN)                                                   |                                                                                                    |                                                                                                    | Bantiziki Luken                                                                                                    |
|---------|----------------------------------------|---------------------------------------------------------|----------------------------------------------------------------------------------------------------|----------------------------------------------------------------------------------------------------|----------------------------------------------------------------------------------------------------|
|         |                                        |                                                         |                                                                                                    |                                                                                                    | 0 mm 12 2000.000                                                                                                    |
|         |                                        |                                                         | ~~~~                                                                                                    |                                                                                                    |                                                                                                    |
|         | -                                      | -                                                       |                                                                                                    | N8                                                                                                    |                                                                                                    |
| - 25.00 |                                        |                                                         |                                                                                                    |                                                                                                    | 1 1 1 1 1 1 1 1 1 1 1 1 1 1 1 1 1 1 1                                                                                                    |
| P.1 .   |                                        | B-150                                                   |                                                                                                    | the united of games'                                                                                                    | vii / ~ ~                                                                                                    |
|         |                                        |                                                         |                                                                                                    | Resident of the second second se                                                                                                    | Read And                                                                                                    |
| +       | -2414-02-34736-38                      | 18-162 Jahr Dauf (Dr.) sole                             | rd Responder i laat log relation toos, 2024-02-0000-02-0                                                                        | 1.110 - Los the accuracy as has execute, below for these ED, predimities version 1.1.6, build-failed, specification<br>(CONTRACTOR) 800                                                                                                    | El terrenter el la propriet                                                                                                    |
| *       | ADA-D-JITHE IT<br>Surficial and right  | 18.187 tala-Guai diki viak<br>1871 - Mili, Tanadiyindar | <ul> <li>-1 - surrouserpati + (1894) (apr) () 200 assignmentation<br/>+ "scienced agreement" 200, "eq. branch (C. 6)</li> </ul> | BETTE CARACTERISTICS, Space Clark, A. Samptonicalization, J. Seven Mat. Solution, 40,<br>101000000000.                                                                                                    |                                                                                                    |
|         | -2014-03-04798-05<br>1001-03-17108-05  | id 100 Law Coul (Streak<br>'area (St. 8, wg 199         | <ul> <li>Section (1971) 10 (1982) 2440 (2009) including the data of the section (1982)</li> </ul>                               | (a) (10) ( value laborated ): (0), value laboration (10), value laborate game ( ), val) (transmit ( 2),<br>( ) ( ) (2) (2) (20)                                                                                                    | Everyode<br>Everyddaeter<br>Eleneyddaeter                                                                                                    |
|         | Jan Harrison (1997)<br>PC - L. Senador | of etil Late-Coul-ENI-con<br>ax' Ethnol                 | <ul> <li>Hammongen, 1 Data Spall 2000 SMY pacentine</li> </ul>                                                                  | (a) and (a) and (a)    | El venuent autoritette de la Constantia de la Constantia  |
| *       | errora competit                        | and the same time with our                              | n varente all transmittaneous permanant                                                                                         | halenhildsenny) arty = ("samaany", "tententente, "salietsaan!", #, "salietsaan!", #, "salietsaar", #)<br>= <-0.555554-0.000                                                                                                    | I character the second second  |
| +       | 10+41-10100.11                         | 17.100 Late-Deat-Bio-rose                               | earaitectea PRESSAULTINGCASE (%) and (%)                                                                                        | d Scapping start splitte dat to atola landa from hosts                                                                                                    | Entransistanti di Santa da Santa da S                                                                                                    |
|         | 341                                    | Geliet Les Due Elleven                                  | r) (SaP0754) r-42 (Administrator: Refrienducid/SaP4) -                                                                          | iii.got./initial.ac/limit/initial/initial/initi<br>Initial/initial/initial/initial/initial/initial/initial/initial/initial/initial/initial/initial/initial/initial/initial/initial/initial/initial/initial/initial/initial/initial/initial/initial/initial/initial/initial/initial/initial/ini | Every and person many series of the series of the series o |
|         | 1015.077                               | nal'Na Like Gask Olympik<br>apil (Second 11, 1999)      | Transition and Discontrational Astronomy                                                                                        | (a) and U addition is support With the set thread of the set of the set of    | El vers and all device and a set                                                                                                    |
|         | 10 mageries                            | Painter Later Court (Dicester                           | biol/yenerologi, venilitat (a. (999644) (v                                                                                      | (apter 1989) anny para atte (1994, an/Autol 1944, styluard) 1944<br>+ control + Mil                                                                                                    | Dente processing and the second                                                                                                    |
|         | 200 144164-0441                        | PRIME Law Cash Street                                   | - meeting what had been underline governme                                                                                      | and all view more manylogic ("main"), "versit");                                                                                                    | E vers, and, and, anna, and                                                                                                    |

图 9-42 事件趋势

| vm Li                             | phight QAK \$1525K                                                                                                    | PRECERS Later =                                                                                                    |
|-----------------------------------|----------------------------------------------------------------------------------------------------|----------------------------------------------------------------------------------------------------|
| 204320                            |                                                                                                    |                                                                                                    |
| 7                                 |                                                                                                    |                                                                                                    |
| 10.000                            | A #18 NAMES & 100 1 10 10 10                                                                                                    |                                                                                                    |
| Labo-Cos<br>X Tranza<br>• BALIR R | alikinasi                                                                                                    | 9.70                                                                                                    |
| 81 1                              | EN ROAD TOURNESS TOURNESS TO AND TOURS                                                                                                    | 9R / =                                                                                                    |
|                                   | HER-DOTE IN A THE INCLUSION AND AND AND AND AND AND AND AND AND AN                                                                                                    |                                                                                                    |
|                                   | Histoletika (H. Landardischer Antonegaler) (2003) (2003) (2007) (2004) (2007) (2007) ( | Every Rot Add (Mars - dyna) 0<br>Every Rot Add (Mars - d) 0<br>Every Rot Add (Mars - d) 0                                                                                                    |
|                                   | enti nej tributali Dimprovo Laberato (2004/2014) Llovent albèria VIIII-rateria) (2004/2014) etc. 2004 (2004/2014) etc. 2014 (2014/2014) etc. 2014 (2014/2014) etc. 2014 (2014/2014) etc. 2014/2014) etc. 2014/2014 (2014/2014) etc. 2014/2014) etc. 2014/2014 (2014/2014) etc. 2014/2014) etc. 2014/2014 (2014/2014) etc. 2014/2014) etc. 2014/2014 (2014/2014) etc. 2014/2014) etc. 2014/2014 (2014/2014) etc. 2014/2014) etc. 2014/2014 (2014/2014) etc. 2014/2014) etc. 2014/2014 (2014/2014) etc. 2014/2014) etc. 2014/2014) etc. 2014/2014 (2014/2014) etc. 2014/2014) etc. 2014/2014 (2014/2014) etc. 2014/2014) etc. 2014/2014 (2014/2014) etc. 2014/2014) etc. 2014/2014 (2014/2014) etc. 2014/2014) etc. 2014/2014 (2014/2014) etc. 2014/2014) etc. 2014/2014 (2014/2014) etc. 2014/2014) etc. 2014/2014 (2014/2014) etc. 2014/2014) etc. 2014/2014) etc. 2014/2014) etc. 2014/2014 (2014/2014) etc. 2014/2014) etc. 2014                                                                                                    | Concession of the second second secon   |
|                                   | 1010-010700 (F 10 101) Life Charl (North Theorem 1/4 North Theorem 1/4 North Theorem 101 1010 (and the theorem 1010) 1010 (and the theorem 1010) 1010 (and the theorem 101 | Even, ed., ed., d. Marson datasi<br>Even, ed., even from the source of the source of the |
|                                   | 2014年6月29日 2014年6月20日本8月1日1日1日1日1日1日1日1日1日1日1日1日1日1日1日1日1日1日1日                                                                                                    | B vmc, and units, course comments of the sector of the sector of the sec   |
| . 1                               | 101-02-0110 17 101 LaberClaveClaveClaveClaveClaveClaveClaveClave                                                                                                    | Constant Internet Constant Constant Con   |
| . *                               | Bittel:DREAR is a LID interface Bitterie internancy (s. 1 (BB) [] (B) Bitteries/antiant/UBE [Contractantial]) (BB, "contractantiant") (BB, "contractantiant") (BB, "contractantiant)) (BB, "contractantiant) (BB, "contractantiant)) (BB, "contractantiant)) (BB, "contract    | Constant (Constant)                                                                                                    |
|                                   | 300+0(200 H H J LOD Line Clast Clast | B vmc.eb.eet.apt //www.co. 0<br>B vmc.e.apt.abjet.nere //www.0<br>B vmc.ear.com.uot.abr.get. 0                                                                                                    |
|                                   | His-Bittel H.H. Alth. Standardstringer 1 (1980) (m) () () () () () () () () () () () () ()                                                                                                    | Byny, and cong the part of the                                                                                                    |

图 9-43 Labs-Cloud-ESXi-node-1 事件趋势

## 6、对数据中心进行日志分析

(1) 查看和管理数据中心日志

① 在侧边栏中选择"VMware - vSphere"选项,在最右侧显示的仪表板小组件中,查看和管理 vSphere 日志。在"VMware - vSphere"选项的子选项中,查看和管理 vSphere 的各项 参数功能的数据和日志情况。如图 9-44、9-45 所示。

| vm Lopinsight                                                                                                    | 0288 631504                                                                                                    | Bana a state =                                                                                  |
|----------------------------------------------------------------------------------------------------|----------------------------------------------------------------------------------------------------|-------------------------------------------------------------------------------------------------|
| 0.02.500.500<br>> 90.0500.000<br>> 0.0500.000<br>- 0.0500.000<br>> 0.0500.000<br>- 0.0500.000<br>- 0.0500.0000<br>- 0.0500.0000<br>- 0.05000<br>- 0.0500.0000<br>- 0.0500.0000<br>- 0.0500.0000<br>- 0.0500.0000<br>- 0.0500.0000<br>- 0.0500.0000<br>- 0.0500.0000<br>- 0.0500.0000<br>- 0.0500.0000<br>- 0.0500.0000<br>- 0.05000<br>- 0.050000<br>- 0.05000<br>- 0.05000<br>- 0.05000<br>- 0.0500000<br>- 0 | Bits Simplifie         C         C           Balling All 2012/00 (a)         Data         V         Bits to disconsibility in dia           Balling         Ball         V         Bits to disconsibility in dia           Samera         Ball         V         Bits to disconsibility in dia           - Samedia         - Samedia         Bits to disconsibility in dia | 0                                                                                               |
| 2 Villeers - VSAN<br>2 Villeers - VSAN<br>3 Villeers - Slipt 6,3*<br>VVilleers - Sphere<br>General - Proteins<br>General - Performance<br>desard - Performance                                                                                                    | Al sphere events                                                                                                    | All displante events by hostname                                                                |
| General - Sciencery<br>General - Investory<br>Security - Auditing<br>Security - Auditing<br>Center Server - Security<br>uCenter Server - Facility<br>uCenter Server - Alertity<br>uCenter Server - Alertity<br>uCenter Server - Alertity                                                                                                    | Vigbene error events<br>10<br>10<br>10<br>10<br>10<br>10<br>10<br>10<br>10<br>10                                                                                                    | Vighere error events by cluster 5008                                                            |
| Beachgueasse<br>vCenter Server - Performence<br>vSphere - Dats<br>vSphere - DAS<br>vSphere - McKon<br>vSphere - Medion<br>vSphere - Netock<br>vSphere - Replication                                                                                                    | vSphere wanting events         1         6 ± 0<br>0 ± 0 ± 0 ± 0 ± 0 ± 0 ± 0 ± 0 ± 0 ±                                                                                                    | VSphere waning events by cluster<br>Room<br>wain white waits we're white white we're we're wann |
| Storage - Overview<br>Storage - SCS Latency / Enors<br>Storage - SCSI Series Codes<br>Storage - SCSI Series Codes                                                                                                    | Relevant vSphere queries<br>minimum<br>dates samp sets ty times                                                                                                    |                                                                                                 |

图 9-44 vSphere 仪表板

|                                                                                                    | 9288 01/20%                                                                                                    | Statistical Astro-                         |
|----------------------------------------------------------------------------------------------------|----------------------------------------------------------------------------------------------------|--------------------------------------------|
| 10232000<br>2 002000<br>2 002000<br>2 002000<br>2 002000<br>2 00200                                                                                                    | Bit 1 (2020)         -         -         -         -         -         -         -         -         -         -         -         -         -         -         -         -         -         -         -         -         -         -         -         -         -         -         -         -         -         -         -         -         -         -         -         -         -         -         -         -         -         -         -         -         -         -         -         -         -         -         -         -         -         -         -         -         -         -         -         -         -         -         -         -         -         -         -         -         -         -         -         -         -         -         -         -         -         -         -         -         -         -         -         -         -         -         -         -         -         -         -         -         -         -         -         -         -         -         -         -         -         -         -         -         - <t< th=""><th></th></t<>                                                                                                    |                                            |
| 2 Villeare, VIAN<br>2 Villeare, vilga 625<br>VVilleare, vilga est<br>General - Dervine<br>General - Patheres<br>General - Patheresol<br>General - Catheresol             | Vestes Server events over time                                                                                                    | Center Server W rovers by user             |
| Served Interfer<br>Benedi Interfery<br>Seculy Authorities<br>Center Serve Dennie<br>Center Serve Toto<br>Center Serve Toto<br>Center Serve Jahren<br>Center Serve Jahren | VPXA error events over time 5 4 1                                                                                                    | Objected VM faults by fault type           |
| Resettigentere<br>Kertal Sone - Pedersone<br>Sphere - Derven<br>Sphere - DSS<br>Sphere - McCon<br>Sphere - McCon<br>Sphere - McCon<br>Sphere - McCon<br>Sphere - McCon   | Belovart Viphere problem guntes<br>minute<br>Some sector is the sector of the sector of the sector<br>Some sector is the sector of the sector of the sector<br>Belower was<br>according under sector of the sector of the sector of the sector<br>sector of the sector of the sector of the sector of the sector of the<br>sector of the sector of the sector of the sector of the sector of the<br>sector of the sector of the sector of the sector of the sector of the<br>sector of the sector of the sector of the sector of the sector of the<br>sector of the sector of the sector of the sector of the sector of the<br>sector of the sector of the sector of the sector of the sector of the sector of the sector of the sector of the<br>sector of the sector of the sector of the sector of the sector of the sector of the<br>sector of the sector of the se | WCenter Server system events<br>and r - sa |
| Rompe - Sciences<br>Berege - SCIELeercy / Errori<br>Sconge - SCIE Series Codes                                                                                           | Relevant generic vSphere queries                                                                                                    |                                            |

图 9-45 vCenter Server - Events 功能仪表板

② 在左上角选择不同的时间范围,查看 vSphere 不同时间的日志情况。如图 9-46 所示。

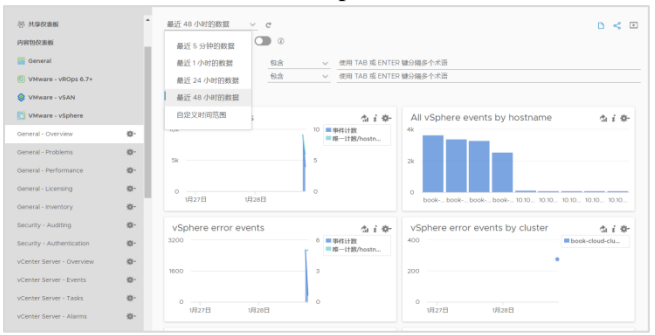

图 9-46 时段选择

(2) 向 vSphere 发送警示

① 在交互式分析界面中选择"创建或管理警示"图标,选择"管理警示",勾选"VMwarevSphere 内容包",单击【启用】,使用预定义警示,根据需要勾选,本次实验勾选并设置电 子邮件,单击【启用】,单击"x"退出,向 vSphere 发送警示通知。如图 9-47、9-48、9-49 所 示。

|                             |                       |                            |                                                                                                    |                                                                                                    |       |     |                                                                                                    | CONTRACTOR A store            |
|-----------------------------|-----------------------|----------------------------|----------------------------------------------------------------------------------------------------|----------------------------------------------------------------------------------------------------|-------|-----|----------------------------------------------------------------------------------------------------|-------------------------------|
|                             |                       |                            |                                                                                                    |                                                                                                    |       |     |                                                                                                    |                               |
|                             |                       |                            |                                                                                                    |                                                                                                    |       |     |                                                                                                    |                               |
|                             |                       |                            |                                                                                                    | 警示                                                                                                    |       | ×   |                                                                                                    |                               |
|                             |                       |                            |                                                                                                    | RESIDER                                                                                                    |       |     |                                                                                                    | a a a a                       |
|                             |                       |                            |                                                                                                    | Other freed Streetung<br>Date: Honologic<br>Offenension has been deleted                                                                                                    |       | 1   | DOUTE EACTOR IN TOATE AL                                                                                                    |                               |
| DI THE BIRD TO              | NRM (                 |                            |                                                                                                    | 8                                                                                                    |       |     | the school at a strong                                                                                                    | vii / ·                       |
|                             |                       | and an other states of the | (mail (mail) (mails) and                                                                                        | Starty Salary of American<br>Contraction                                                                                                    |       |     | all' - I, 'ng DV - I, 'ng henneld' - I, 'ng lareng W - I,                                                                                                    | U.S.<br>Hostoria<br>Desetting |
|                             |                       |                            |                                                                                                    | Street Constrained in Letter<br>Technologies                                                                                                    |       |     |                                                                                                    |                               |
|                             |                       | WILLIAM OF THE             | e maannedammeri-3 Drigeon                                                                                       | Sectors BD<br>Blacky HS with the electronic dents<br>Decision (97)                                                                                                    |       |     | entering of the state of the state of the st |                               |
|                             |                       |                            |                                                                                                    | Diservi HelMütlers                                                                                                    |       |     | er's h. 'ng figuren har ' h. 'min II legense' h.                                                                                                    | Element in a                  |
|                             |                       |                            | and the distance of the local distance of the local distance of the local distance of the local distance of the | 810.                                                                                                    | .0.14 | 0.0 |                                                                                                    |                               |
|                             |                       | 2010/10/                   |                                                                                                    | to the second second se |       |     | and a little ( \$5.5) and (at 10 little ) sufficiency                                                                                                    |                               |
|                             |                       | Artares when               |                                                                                                    | which as because in BUT's) investor in implice                                                                                                    |       |     |                                                                                                    |                               |
|                             |                       |                            |                                                                                                    | and the second second                                                                                                    |       |     |                                                                                                    |                               |
|                             |                       | Attaction control          |                                                                                                    | and another the filler) for these times the                                                                                                    |       |     |                                                                                                    |                               |
| 150 millioner tailtheart of | In Case of Lot of Lot | distant in the             | maker or Distances of the                                                                                       | a by many of wat they start the                                                                                                    |       |     |                                                                                                    |                               |

图 9-47 启用警示

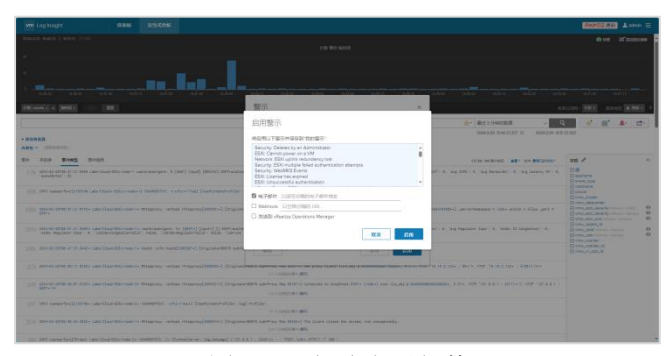

图 9-48 勾选电子邮件

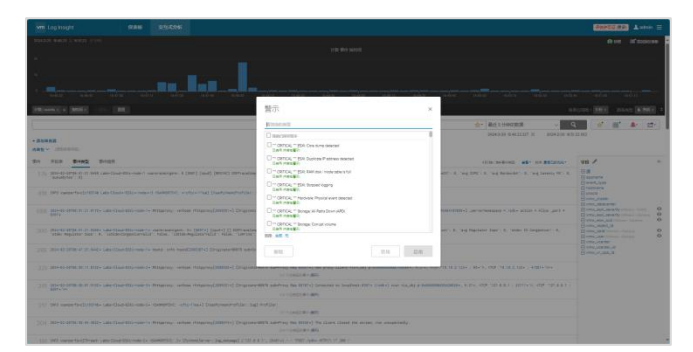

图 9-49 启用完成

② 单击右上角菜单展开项,选择"系统管理",在"管理"选项卡中选择"用户警示",查看 启用的 vSphere 警示,单击"编辑"图标,对用户警示进行编辑,如图 9-50、9-51 所示。

| with Log insight   | 00880 <u>91</u> 4309                                                                |         |        |             |                   |           |          |                | and the second second s |         |
|--------------------|-------------------------------------------------------------------------------------|---------|--------|-------------|-------------------|-----------|----------|----------------|----------------------------------------------------------------------------------------------------|---------|
| 1178               | 用户警示 。                                                                              |         |        |             |                   |           |          |                |                                                                                                    |         |
| NALES              | 101 201                                                                             |         |        |             |                   |           |          |                |                                                                                                    |         |
| 印度                 | NERRORD OF C                                                                        |         |        |             |                   |           |          |                | 50-1                                                                                                    | 信示,共50个 |
| 05/08286           | van et et an                                                                        |         |        |             |                   |           |          |                | an v man                                                                                                    |         |
| 用戶關於               |                                                                                     |         |        |             |                   |           |          |                |                                                                                                    |         |
| ±41.               | . 208                                                                               | - Gtos  | NON :  | \$756203H   | CK I              | WARDING . | 10.0+034 | LICERTING      | ¥25671890                                                                                                    | 100 1   |
| (C)目<br>(例)年時(2)   | <ul> <li>Chinda, ** ESK: Care oursi detected<br/>officera-clones</li> </ul>         | 19/× 🜑  | admin  | -B0 1       | 44天               | -#P       | 1.7      | 4:0415.018     | 5.599.54 8                                                                                                    | n7#H    |
| 件可证                | C CETCH, ** EDI: Dupficate IP address detecter                                      | 197X 🜑  | admin  | 009 1       | ie天 i             | (B)       | 8.7      | 4.099.5.07 8   | 55 <u>999</u> 54 B                                                                                                    | 9769    |
| MAE<br>Viphere     | ORTICAL - EDIt RAM dak / mode table schat     Offices - Galaxy                      | 13/× 🜑  | admin  | c#0 1       | 44 <b>7</b>       | 180       | 1.7      | 4.049.547.88   | 5.010.5110                                                                                                    | 47611   |
| vilueize Operators | Chinese - Sphere                                                                    | 192× 🜑  | admin  | ali 199 - 2 | 190 <b>%</b>      | 189       | 8.8      | 4294508        | 54.0                                                                                                    | 07814   |
| NOS.               | CRITCAL = Hardvark Physical event detected     (Invest-Injense)                     | 13/× 🜑  | admin  | c\$20 2     | 10天 (             | 180       | 3.7      | 4.029.532.82   | 55 9 59 54 57                                                                                                    | 47611   |
| 1916)<br>唐印始花      | ORTICAL ** Bonge All Paths Down (APD)     (Interes - Sphere)                        | 197× 🜑  | admin  | 089 3       | 100天              | 189       | 8.8      | 4:09:58 8      | 54.0                                                                                                    | 478H    |
| SMTP<br>APRI       | CRECK, - Strenge Compt volume                                                       | 197× 🜑  | admin  | (20)        | 47.               | 1820      | 7.6      | 4.0299-5.82-88 | 5.029 54 89                                                                                                    | 97611   |
| 55.                | Childen, Brange VSAN device office     Chinese - Coheni                             | 197× 🜑  | admin  | 089 3       | 100 F             | 180       | 8.8      | 4.949.549 #8   | 54 B                                                                                                    | 47614   |
|                    | Official, III vCenter Servic, Duplicate IP addres     detected     official-clubres | "i9/× 🜑 | admin  | ago 1       | 40天               | 189       | 8.7      | 4.099.5.00 8   | 5 5999 54 80                                                                                                    | 07811   |
|                    | AterfloxRCosFociates<br>(chives - Sphere)                                           | 13/× 🜑  | adres  | 1080        | 440. <del>%</del> | 104 m B   | 25780 M  | NOTE N         | 50 B                                                                                                    | 47515   |
|                    | BSR: Cannot power on e VM<br>(these - ciphere)                                      | 197× 🜑  | admin  | c89 3       | 100天              | -189      | 8.8      | 4.099.1.00 80  | 14.0                                                                                                    | 07814   |
|                    | ESRI Component connectivity kat.     Otheres - Homes                                | 13/× 🜑  | admin. | 1 Silles    | 40.T              | 1.111 A B | 8.8      | 2.5日前          | 97.10                                                                                                    | 47611   |
|                    | <ul> <li>BSX: HA fost blue detected<br/>(three-clanes)</li> </ul>                   | 197× 🜑  | acres  | - E9 3      | 100 A             | -#P       | 8.7      | 4.0115.018     | 14.0                                                                                                    | n7#H    |

图 9-50 用户警示

| with Log Insight                          | 02841 025-504F                                                                                                    |            |               | (B885)          | Laten E            |
|-------------------------------------------|----------------------------------------------------------------------------------------------------|------------|---------------|-----------------|--------------------|
| 1118<br>NOLDOR<br>DOR<br>CONTROL<br>MOREN | 用户管示。<br>300米約1955 2 (3)<br>- 48 1 1 1 1 1 1 1 1 1 1 1 1 1 1 1 1 1 1                                                                                                    |            |               | <u>88 v 166</u> | 10 个翻开,从 10 个<br>I |
| 293                                       | D 208 92                                                                                                    | 20.0+818   | EREESING      | ¥215/5809       | 3 BK 3             |
| 1018<br>(01/2302)                         | Central Terrar Case ours preces     State - State     State                                                                                                    | 3.7        | 4.009.540 88  | 5 (214 54 8)    | 47215              |
| 种利益                                       | Office:      Office:     Office:     | 3.7        | 4.099.530 10  | 55 599 51 89    | 07811              |
| vistere                                   | Contract,                                                                                                    | 3.8        | 4.000 5.00 88 | 5 3390 54 B     | 47815              |
| vitaaliza Operations                      | C *** ORTCR, ** ESK Stopped logging                                                                                                    | 8.8        | 4299308       | 54.0            | 07814              |
| жя: 0 ;;                                  | CETCEL ** Nandouse Physical event datase     MolTPERTITION     Converse                                                                                                    | 8.8        | 4.999 5 89 88 | 55 10 54 8      | 47511              |
| 998<br>唐日始送                               | Constant and the power of the power of | 8.2        | 4.019.540 88  | 54.0            | 47211              |
| SMTP<br>APRi                              | CRICK - Samp Comprosant     Bold 198 - Biginger/Bill 27 - 0     monore - date     Bold 198 - Biginger/Bill 27 - 0     monore - date     Bold 198 - DB                                                                                                    | 8.7        | 4.999.539 88  | 5.5919 54 89    | 97511              |
| 52.                                       | "     "     "     "     Official,     Incorpt. VISIN device utfree     (Othere:Ophere)                                                                                                    | 8.8        | 4.009.587.88  | 54 ID           | 47011              |
|                                           | CONTERL ** vCenter Server: Displicitie IP day     Conternation     Conternation     Conternation                                                                                                    | 8.8        | 4.009-1.07-88 | 5 5299 54 80    | 97811              |
|                                           | Amerika-Mongelostater<br>(Minese-Hohee) 218 641 y (Schlincowne                                                                                                    | 217/88/ MI | NOTED IN      | 59 B            | 47415              |
|                                           | CRACE Connect Down on a VM Self et al.                                                                                                    | 8.8        | 4.000 5.00 80 | 54.0            | 07814              |
|                                           | ESR: Component connectivity bat<br>othoreal-objected                                                                                                    | 3.8        | 2.68 10       | 57.89           | 47511              |
|                                           | C 2551.94 foot.054/ref detacted     (*9 ≠ X € advent 0889 260.75 0889                                                                                                    | <u>н</u>   | 4.999.5.00 88 | 51.0            | <b>876</b> H       |

图 9-51 编辑警示

# 八、实验考核

实验考核为【实验随堂查】。

实验随堂查:每个实验设置 3-5 考核点,学生现场进行演示和汇报讲解。

# 1、考核点

考核点 1: 完成 vRealize Log Insight 的部署,能够访问到 vRealize Log Insight 系统。 (40分)

考核点 2:集成 vRealize Operations 和 vSphere 数据源,并要求仪表板中的 VMware - VSAN 仪表板能够正常显示数据。(30分)

考核点 3: 在交互式分析界面通过添加筛选器查看数据中心之中 Labs-Cloud-ESXi-node -1 的日志事件。(30分)

## 2、考核方式

以实验小组为单位进行考核,每个小组由1位同学进行实验成果汇报,小组其他成员回答教师提问。根据汇报和答疑情况,对小组成员进行逐一打分。

由教师进行评分。